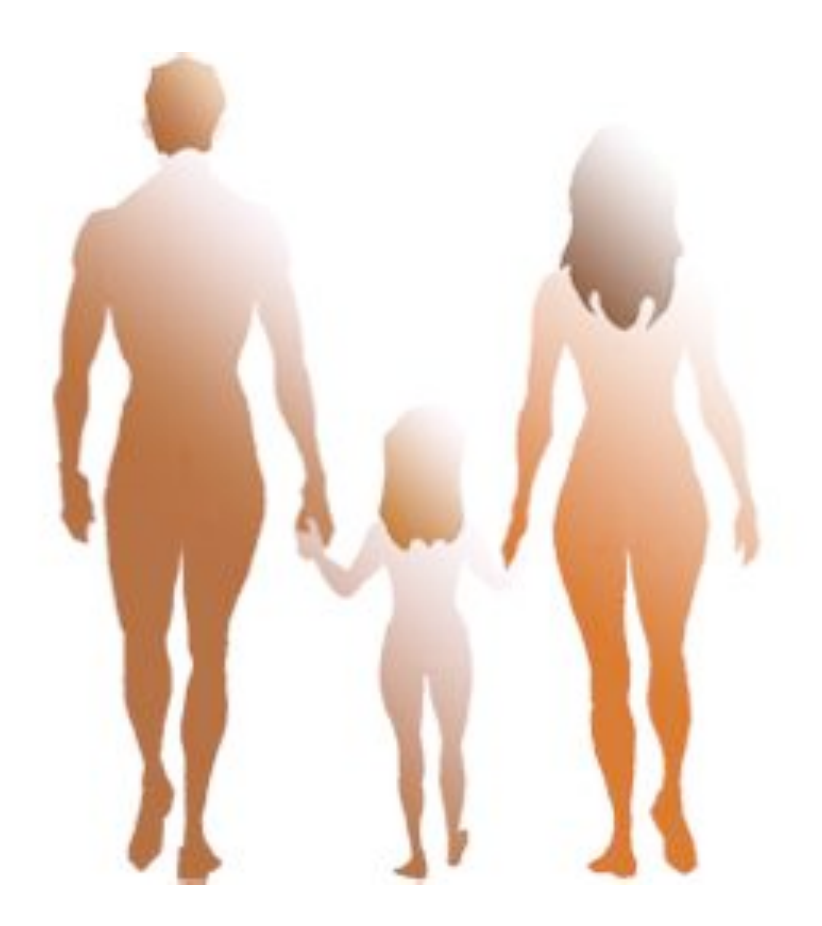

# **OSOFT6**

les nouveautés Octobre 2009

# MEDIBASE

Vous vous trouvez en possession de la version 6.60.579 de OSOFT. Si vous êtes déjà un utilisateur de OSOFT6, ceci est une mise à jour intermédiaire. Cela signifie qu'elle vous apporte outre la correction de la quasi totalité des anomalies signalées, des améliorations proposées par nos ingénieurs ainsi que le résultant de vos suggestions.

Nous vous invitons vivement à consulter toutes les autres lettres d'information et feuilles de nouveauté qui sont mises en ligne sur le site de OSOFT, susceptibles de contenir des informations très précieuses sur l'évolution de votre solution.

[ I m p o r t a n t !
Toute la documentation et les feuilles
de nouveauté sont
d i s p o n i b l e s
directement depuis le
menu Aide de OSOFT]

| 7 | Aide                                                |     |
|---|-----------------------------------------------------|-----|
|   | 👒 Manuels OSoft et Feuilles de Nouveauté (en ligne) | 第1  |
|   | 😻 Manuels OSoft (en local)                          |     |
|   | 🗹 Ecrire à Médibase Systèmes                        |     |
|   | Télémaintenance Netviewer©                          |     |
|   | Télémaintenance Inquiero©                           | ☆₩2 |
|   | Télécharger Netviewer©                              |     |
|   | Accès au FTP                                        |     |
|   | ₩ À propos d'OSoft                                  |     |
|   |                                                     |     |

#### Liste des hospitalisations

Plusieurs améliorations ont été apportées à cette fonction:

#### Affichage des indications "A" et "S"

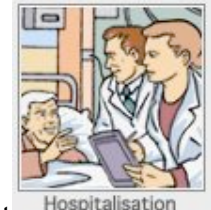

Vous allez trouver cette fenêtre enrichie de deux indicateurs supplémentaires. Pour chaque séjour, OSOFT indique à l'iade de l'indicateur "A" son statut

concernant la consultation pré-anesthésie. A indique que le patient s'est présenté à une consultation pré-anesthésie. A indique l'inverse.

Ce même principe est retenu pour indiquer l'état du patient concernant sa sortie.

| Le S indique que le             | 000                   |                 |                                              | List       | e des Hospitalisa              | itions          |          |
|---------------------------------|-----------------------|-----------------|----------------------------------------------|------------|--------------------------------|-----------------|----------|
| patient dispose                 | 000                   |                 |                                              | Rationt 0  | récont Acc                     | à: DIM          |          |
| d'un "Visa de                   |                       |                 |                                              | Fatient    | resence Acc                    | es D.I.M.       |          |
| Sortie" et le <mark>S</mark> le | Praticion ALMODOVAR   | R Pedro         |                                              | Du 👌 (     | 6 10 2009                      |                 |          |
| contraire.                      | ALMODOVAR Bedro       |                 | Groupe : ORTHO Tous                          |            |                                |                 |          |
| Pour avoir des                  | Hospitalisations Prés | entes à la date | e: 06 10 2009                                |            | <u> </u>                       |                 |          |
|                                 | Patient 🗢             | Praticien 🗢     | Date & Libellé                               | Bloc       | Entrée / Sorre                 | itat N° Séjour  | CIM / CC |
| informations au                 | EASTWOOD Clint        | PA<br>ORTHO     | ABLATION DE PROTHESE DE<br>HANCHE V2(Droite) | 30 09 2009 | 29 09 2009 A S<br>Dans 8 jours | V off.<br>Et t  |          |
| sortie consultez le             | FONDANT Jane          | PA<br>ORTHO     | NETOYAGE DE PROTHESE DE<br>HANCHE            | 02 10 2009 | 01 10 2005 A S<br>Aujourd'hui  | Vé if.!<br>Et t |          |
| m a n u e l                     | MOOREIANE Marchand    | PA<br>ORTHO     | BUTEE D EPAULE V10(Droite)                   | 06 10 2009 | 05 10 2009 A S<br>Dans 4 jours | Verif.l<br>Et t |          |
| "Hospitalisation".              | NIVEN David           | PA<br>ORTHO     | ARTHRODESE DE CHEVILLE<br>V1(Droite)         | 02 10 2009 | 01 10 2009 A S<br>Aujourd'hui  | Yerif.l<br>tat  |          |
|                                 |                       |                 |                                              |            |                                |                 |          |

#### Changement instantané du praticien en ligne

Dans la fenêtre "Hospitalisation", vous pouvez changer le praticien et par le même biais, le groupe en cliquant sur la rubrique "Praticien". La fenêtre du choix s'affiche et le changement de praticien provoque le rafraichissement de la liste.

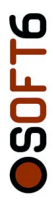

#### Gestion de la salle d'attente

Cette fonction existait sous une forme moins élaborée et était intitulée "Agenda III E Punaisé". Elle permetait pour une journée de consultation,

d'afficher la page d'agenda sous l'apparence d'une liste. Cette liste était utilisée pour faciliter le deroulement des consultations. Cette fonction remplace et complète le

cahier des charges intial et pousse plus loin l'étendu fonctionel de la solution.

Un manuel spécifique a été elaborée pour cette nouvelle fonction. Voir la partie "Autres Manuels/Gestion salle d'attente" sur le site d'OSOFT.

Les améliorations déjà apportées dans cette fonction:

- Changement possible de praticien
  - Il suffit d'utiliser le popup prévu à cet effet
- Affichage de la civilité et de l'âge des patients
  Affichage du sexe des patients

### Mise en mémoire de la journée opératoire (vacation punaisée)

Les modifications apportées dans la fonction "Agenda

Punaisé" ont induit des changements pour le mise en mémoire de la journée opératoire. Le mode opératoire est exactement le même. La mise en mémoire s'effactue par un clic droit sur l'icon "Vacation Opératoire".

## [Consultez le manuel spécialement conçu pour cette fonction.]

| 2         | 24    | hardi . | 19 M | al Z   | 009            |         |  |
|-----------|-------|---------|------|--------|----------------|---------|--|
| ALMODOVAR |       |         |      |        |                |         |  |
| D.        | Heure | Arrivée | Tag  | Patier | nt             |         |  |
| ۲         | 09:00 | 17:27 1 |      | LAMB   | ERT Christophe | Mon     |  |
|           | 09:15 |         |      | MITCH  | HUM Robert     | Mon     |  |
| 8         | 09:30 | 00:00   |      | OGI    | · · ·          |         |  |
|           | 09:45 |         |      | LAF    | Arrivé         |         |  |
|           | 10:00 |         |      |        | Départ         |         |  |
| 8         | 10:15 | 00:00   |      | KAZ    | S Documen      | tà vốr  |  |
|           | 10:30 |         |      | UST    | C Documen      | Laver   |  |
|           | 10:45 |         |      |        | Compta C       | DK      |  |
|           | 11:00 |         |      |        | 🖰 Compta à     | Vérifi  |  |
| ۲         | 11:15 | 00:00   |      | LAF    |                | tà imi  |  |
|           | 11:30 |         |      |        | Bocumen        | c a min |  |
|           | 11:45 |         |      |        |                |         |  |
| ۲         | 12:00 | 00:00   |      | BALU   | TIN Jacques    | Mon     |  |
| ۲         | 12:15 | 00:00   |      | VILLA  | ALONGA Marthe  | Mac     |  |
|           | 12:30 |         |      |        |                |         |  |
|           | 00:00 |         |      |        |                |         |  |
|           | 14:00 |         |      |        |                |         |  |
|           | 14:15 |         |      | CARM   | IET Jean       | Mon     |  |
|           | 14:30 |         |      | VALC   | RIS Richard    | Mon     |  |
|           | 14:45 |         |      | CHAP   | LIN Charlie    | Mon     |  |
|           | 15:00 |         |      | DE TE  | ST Jean        | Mon     |  |

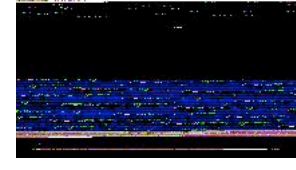

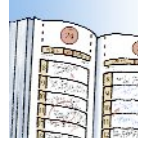

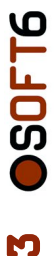

#### Affichage du nom complet de l'utilisateur dans la fenêtre de son choix

Avec l'ajout des modules tel que le module Bloc et le module Soin, nous avons constaté que le nombre des utilisateurs référencés dans la base a augementé de manière considérable. Afin de faciliter le choix d'utilisateur, la dernière version de OSOFT affiche en plus du login, la rubrique nom complet qui doit être préalablement renseigné.

|                                                                                      | Secrétariat Soi                                                                      | gnant Praticien Tous                         |         |
|--------------------------------------------------------------------------------------|--------------------------------------------------------------------------------------|----------------------------------------------|---------|
| UTIIISateur<br>ADMINISTRATEUR<br>ARNAUD<br>CHRISTINE<br>CLAIRE<br>DAMOUR<br>VIRGINIE | Nom complet<br>ADMINISTRATEUR<br>ARNAUD<br>CHRISTINE<br>CLAIRE<br>DAMOUR<br>VIRGINIE | Info +<br>ADMINISTRATEUR<br>IBE CONSULTATION | Urg Blo |

#### Identification par photo

Nous vous invitons également de compléter la fiche des utilisateurs par leur photo d'identitée. C'est simple et cela agrémente l'utilisation de la solution.

Pour capter la photo des utilisateurs, il suffit d'équiper un poste de OSOFT d'un WEBCAM ordinaire. L'acquisition de l'image s'effectue très simplement.

#### Nom d'utilisateur dans le titre de la fenêtre OSOFT (sous Windows uniquement)

Afin de faciliter l'identification de l'utilisateur sur un poste à usage collectif, OSOFT affiche le nom de l'utilisateur dans la partie supérieure du cadre de la fenêtre.

#### Affichage de l'âge et de l'adresse complète dans la liste issue de la recherche patient

La fenêtre selection patient à été amélioré afin de faciliter l'identification et la sélection des patients depuis l'agenda ou la gestion des vacations.

| Patient / Base O | SOFT     |       | /          |          |                                                  |
|------------------|----------|-------|------------|----------|--------------------------------------------------|
| Nom              | Prénom   | Nom 2 | Naissa ice |          | Localisation                                     |
| DALLAS           | Dalle    |       | 02 02 1963 | (46 Ans) | 01200 - VOUVRAY - 100 rue des Marins             |
| DALLE            | Béatrice |       | 19 12 1964 | (45 Ans) | 03600 - LA-CELLE - 12 rue de la Fille de l'air   |
| DANIEL           | Tit      |       | 14 05 1975 | (34 Ans) |                                                  |
| DANIRO           | Robert   | 7     | 15 09 1943 | (66 Ans) | 59800 - LILLE - 75 rue du Parrain                |
| DARC             | Mireille |       | 15 05 1938 | (71 Ans) | 87100 - LANDOUGE - rue de l'homme pressé         |
| DARMON           | Gérard   |       | 29 02 1948 | (61 Ans) | 54100 - NANCY - rue 37.2 le matin                |
| DARMONNON        | Bernard  |       | 29 02 1948 | (61 Ans) |                                                  |
| DARRIEUX         | Danièle  |       | 03 12 1917 | (92 Ans) | 26200 - ANCONE - rue du plaisir                  |
| DARTAYET         | Michel   |       | 12 04 1956 | (53 Ans) | 85000 - LA-ROCHE-SUR-YON - 1 impasse magique     |
| DAVIS            | Sammy    | N 1   | 30 08 1917 | (92 Ans) | 30200 - SABRAN - rue de l'inconnu de Las Vegas   |
| DE CAUNES        | Antoine  | N 1   | 01 12 1953 | (56 Ans) | 12100 - MILLAU - rue là bas                      |
| DE NIRO          | Robert   |       | 17 08 1943 | (66 Ans) | 03100 - MONTLUÇON - rue casino                   |
| DE TEST          | Jean     |       | 0 01 1950  | (59 Ans) |                                                  |
| DE TESTINNE      | Amauld   |       | 01 01 1950 | (59 Ans) |                                                  |
| DEAN             | James    |       | 28 03 193  | (78 Ans) | 60300 - FONTAINE-CHAALIS - boulevard dear Fureur |

Liste des patients trouvés

Elégende : Patients présents dans

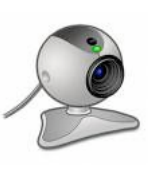

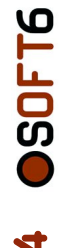

#### Gestion du Planning des vacatios avancée

La gestion des vacations côté définition des disponibilités à été retravillée. il s'agit de proposer une programmation plus affinée de la disponibilité des praticiens concernant l'utilisation du bloc opératoire.

Il à été constaté que la programmation par déclaration de la semaine type ne suffisait pas dans le cas où les praticiens disposait d'un planing tournant ou bien d'une mise à disposition des ressources en fonction des variations non répétitives.

Le nouveau mode d'organisation augmente le niveau de finesse à une journée.

Il s'agit d'indiquer par anticipation et jour par jour la disponibilité de chaque praticien utilisateur des ressources du bloc.

#### Mode planing avancé

L'option "Mode Planing Vacation Avancé" indique à OSOFT votre préférence.

#### **ATTENTION !**

Si vous ne souhaitez pas changer vos habitudes et les règles actuellement mise en place vous conviennent, vous pouvez tout simplement ignorer cette possibilité et n'effactuer aucun changement. OSOFT continura à fonctionner comme avant.

Pour connaître la procédure de l'activation de ce mode et son utilisation, nous vous invitons à consulter le manuel d'utilisateur qui se trouve sur notre site. Pour cela, utilisez le menu "Aide" de OSOFT.

#### Planing des vacations avec plus d'informations

| 000                                                                                                    |                                                                                                    |                 | Visualisation Hebdomad                                                                                                    | aire            |                                                                                                    |                                                                                                    |                                                                                                    |                                                                           |
|----------------------------------------------------------------------------------------------------|----------------------------------------------------------------------------------------------------|-----------------|----------------------------------------------------------------------------------------------------|-----------------|----------------------------------------------------------------------------------------------------|----------------------------------------------------------------------------------------------------|----------------------------------------------------------------------------------------------------|---------------------------------------------------------------------------|
| Vacation ALMODOVAR Pedro - C                                                                                     | Groupe : ORTHO                                                                                                    | Semaine         | - 41 + Masquer le W.E.                                                                                                    | (a) Pr          | raticien en ligne : AL                                                                                                    | MODOVAR Pedro                                                                                                  |                                                                                                    |                                                                           |
| Lundi 05 10 2009 (0)                                                                                             | Mardi 06 10 2009                                                                                                    | (0)             | Mercredi 07 10 2009 (0)                                                                                                    |                 | Jeudi 08 10 2                                                                                                    | 009 (0)                                                                                                    | Vendredi 09 10 2                                                                                                    | 009 (0)                                                                   |
| Non Programmé                                                                                                    | Non Programmé                                                                                                    |                 | Non Programmé                                                                                                    | -               | Non Programmé                                                                                                    | 🛟 🔂                                                                                                    | Non Programmé                                                                                                    | -                                                                         |
| - 09:00-7<br>03:30 En consultation<br>de 09:00 à 12:30<br>- 14:00-7<br>04:00 En consultation<br>de 14:00 à 18:00 | - 100:00- 11<br>MOOREIANE Marchand<br>11:30 UGAMENTOPLASTIE DE CH<br>- 09:00- 7<br>03:30 En consultation<br>de 09:00 à 12:30 | IEVILLE(Droite) | 09:00- ?     03:30 En consultation     de 09:00 & 12:30     JOLIE Angelina     JOLIE Angelina     00:50 ARTHROSCOPIE VEPAULE V10     14:00-1     HOLGADO TICKy     1:00 ARTHROSCOPIE DE GENOU V10( | NCHE<br>Gauche) | O0:00-II     FIELDS William     Victor of the second second | OTHESE DE GENOU V<br>Fibroscopie<br>er<br>OTHESE DE GENOU V<br>Fibroscopie<br>OTHESE DE GENOU V<br>Fibroscopie | 00:00-11     JOROVITCH Milla     JOROVITCH Milla     JOROVITCH Milla     11:30 ARCMM0PLASTE SOU     00:00-11     FLYNN Errol     01:00 ABLATION DE PROTHE     01:00 ABLATION DE PROTHE     01:00 ABLATION DE PROTHE     01:00 ABLATION DE PROTHE     00:00-11     SERAULT Michel     00:00-11     SERAULT Michel     00:00-11     SERAULT MICHE     00:00-11     SERAULT MICHE     00:00-11     SERAULT MICHE     00:00-11     SERAULT MICHE     00:00-11     SERAULT MICHE     00:00-11     SERAULT MICHE     00:00-11     SERAULT MICHE     00:00-11     SERAULT MICHE     00:00-11     SERAULT MICHE     00:00-11     SERAULT MICHE     00:00-11     SERAULT     SERAULT     SERAU | S ARTHROSCOPIE(I<br>SE DE HANCHE V2<br>SE DE HANCHE V2<br>SE DE HANCHE V2 |

Pour donner plus d'information et faciliter l'utilisation de l'interface "Planing Vacation", OSOFT dans cette dernière version affiche l'emploi du temps des praticiens en fonction de leur "Agenda". Il s'agit d'afficher sur les plages journalières, les informations qui sont fournies apr 'l'agenda".

#### **ATENTION** !

Dans le cas où vous ne souhaitez pas ce nouveau mode d'affichage, vous pouvez le désactiver depuis la fenêtre de paramétrage.

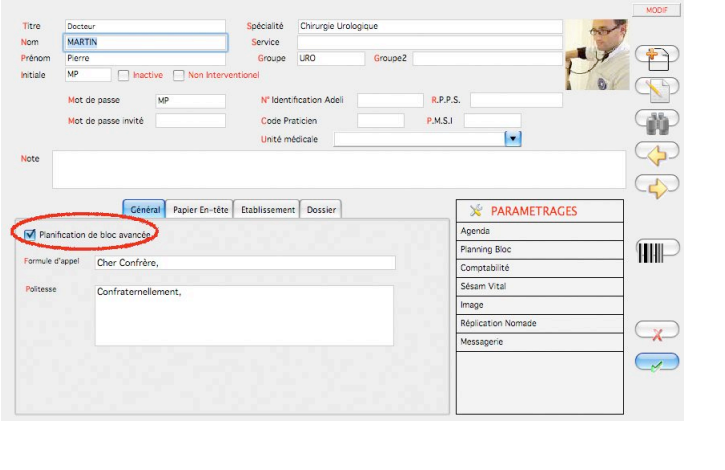

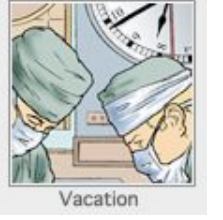

évolutions

#### Amélioration dans la fonction « Mise en mémoire des éléments récents »

Pour ceux qui ne savent pas encore s'en servir : Il s'agit de mettre en mémoire les éléments du dossier qui ont été sollicites récemment. Ainsi, ces éléments peuvent être rappelés via cette liste tampon, ce qui simplifie considérablement leur manipulation. Pour disposer de cette liste, il suffit d'indiquer un nom de liste dans votre fiche utilisateur.

Si ce n'est pas encore votre cas...

- · Cliquez sur le bouton « i » de la fenêtre de démarrage de OSOFT
- Cliquez sur le bouton « Préférences Utilisateur »

 Choisissez un nom et introduisez le dans la rubrique « Code Liste »

Deux utilisateurs peuvent indiquer le même nom de liste, ainsi ils partagent la même liste de tampon. Ça ne vous donne pas d'idée ?

| 00                   | Utilisateur                                         |
|----------------------|-----------------------------------------------------|
| Préférence           | de l'utilisateur IAVAD /                            |
| Général & S.Assistée | ffichege des decuments Enumérés Comptabilité Agenda |
| Code Liste JAVAD     |                                                     |
| • Groupe             | CTDLLS - Sames a quitter                            |
| O Bassisius          | ) CTRL+S : Sauver sans quitter                      |
| OPraticien           | Tri alphabétique des variables perso                |
| O Perso              | Afficher les caractères invisibles                  |

Les éléments ainsi mis en mémoire peuvent être rappelés en cliquant sur le bouton «Liste Tampon» de la fiche patient.

La fenêtre qui s'ouvre comporte plusieurs boutons et est doté des fonctions de sélection habituel les.

Le bouton « patient » vous place dans la fiche patient a qui l'élément appartient.

Le bouton « Imprimer » imprime le document et le doubleclic sur un élément provoque sa réouverture.

Nouveauté importante : Les consultations d'anesthésie s'affichent également dans cette liste et ils peuvent être imprimés directement.

|              | Liste des patients r           | ecents |         |                 |      |
|--------------|--------------------------------|--------|---------|-----------------|------|
| A Dest Ma    | Patients récents               |        |         |                 |      |
| iste tampon  |                                |        |         |                 | 10   |
| atient 🕨     | Document                       | Type 🕨 | Prat. > | Date >          | Imp. |
| E TEST Jean  | F.A.                           | ANE    | SS      | 13 OCT 09 13:04 | FI   |
| ASINGER Kim  | DISPENCE D'ECOLE DINH          | CER    | PA      | 12 OCT 09 16:52 | E    |
| CQUEEN Steve | ARTHROPLASTIE GENOU            | CRO    | PA      | 13 OCT 09 14:00 | -    |
| ILMER Val    | LETTRE CONFRÊRE CONSULT DIVERS | LET    | PA      | 13 OCT 09 14:00 |      |
| ONDA Bridget |                                | PAT    | PA      | 12 OCT 09 16:52 | F    |
| ONDANT Jane  |                                | PAT    | PA      | 12 OCT 09 17:51 | E    |
|              |                                |        |         |                 |      |

Vous pouvez imprimer plusieurs consultations d'anesthésie en même temps. Il suffit d'effectuer une sélection multiple.

#### ATTENTION :

Dans le cas d'impression de plusieurs consultations d'anesthésie, vérifiez que les éléments sélectionnés sont tous de type ANE.

ທ

évolution

#### Impression spéciale

Désormais, vous pouvez imprimer tout type d'objet de publication directement depuis OSOFT.

La page A4 n'est pas la seule façon d'imprimer les données de votre base patient.

Vous pouvez imprimer des étiquettes autocollantes avec des codes barres. Des bracelets d'identification pour les patients allant au bloc opératoire, des cartes d'identités, et de nombreux autres formats.

Afin de pouvoir adresser touts les formats d'impression, la dernière version de OSOFT est dotée d'une fonction évoluée de création d'état de sortie.

Le paramétrage des états étant un travail très minutieux, nous vous proposons d'intervenir directement (sous forme d'une prestation de service) afin de régler les sorties de OSOFT avec l'entrée de vos imprimantes spécifiques.

Contactez-nous pour toute information complémentaires.

#### Autres améliorations notables de cette version

#### Pour le module Anesthésie

Affichage des vistes perop réalisées

| Enolis         |           |              |   |  |
|----------------|-----------|--------------|---|--|
| Prescription 🕳 | Pré Op OK | Intervention | 1 |  |

#### Pour le module gestion de lit

- Ajout d'une option permettant un tri différent du planning de lit
- Nouvel état dans planning de lit

#### **Module Urgence**

Affichage de l'heure d'arrivée des patients sur les étiquettes en fonction de l'heure où le patient est placé dans la visionneuse

Possibilité de créer des « Tags » dans le dossier d'urgence du patient et les visualiser ainsi dans le cahier de police.

Gestion améliorée de l'ouverture simultanée des dossiers d'urgence.

#### Pramétrage des profiles d'utilisateur

Création d'un droit utilisateur pour la visualisation du codage dans le dossier d'hospitalisation. Création d'un droit utilisateur pour gérer l'accès au dossier médical

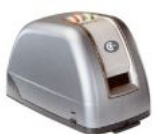

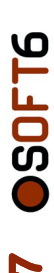